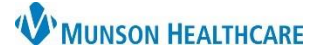

## Cerner PowerChart EDUCATION

Menu

**Provider View** 

**Results Review** 

MAR Summary

## **MAR Summary**

The MAR summary is a high overview of medication administration.

- Four days of data displays; 1 day in the future, the current day, and 2 days in the past.
- Time columns display 24 hours of data; 0000-2359.
- Medications are listed alphabetically in the categories of Scheduled, Unscheduled, PRN, and Continuous Infusions.
  - **MAR Summary** Yellow indicates today. K) 📑 2/22/2023 2/21/2023 2/19/2023 Time View 0000 - 2359 0000 - 2359 0000 - 2359 A red cell indicates medication Scheduled is overdue. The alarm clock 🔶 🐂 🐏 💥 STAT 🚽 @0200 cefTRIAXone (Ceftriaxone also indicates overdue. **IVPush**) 2,000 mg, IVPush (Syringe), Inject, q24hr, Start 10/07/... Medication has been given. ` 66 🐨 10 mg @ The time administered is @0600 loratadine (Claritin) 1230 listed in the cell. 10 mg, Oral, Tab, DailyAC, Start 02/22/23 6:00:00 EST, Routine A light blue cell indicates <u>`≂60</u>^ medication has not been given. @1700 @1700 warfarin The due time is listed in the cell. \*\*Hazardous Drug\*\*, Indication: VTE Prophylaxis, 5 mg, Oral, T... A green cell indicates a PRN acetaminophen PRN medication. 650 mg, Oral, Tab, q4hr, PRN Mild Pain, Start 10/07/22 8:49:00 EDT, Ro. Continuous Infusions 9 눈 CONT
- Suspended or discontinued medications display with a gray background.

lidocaine (Lidocaine Bu... 0.2 mL, IntraDermal, Devi...

• Hover over the cell or order to view more details.

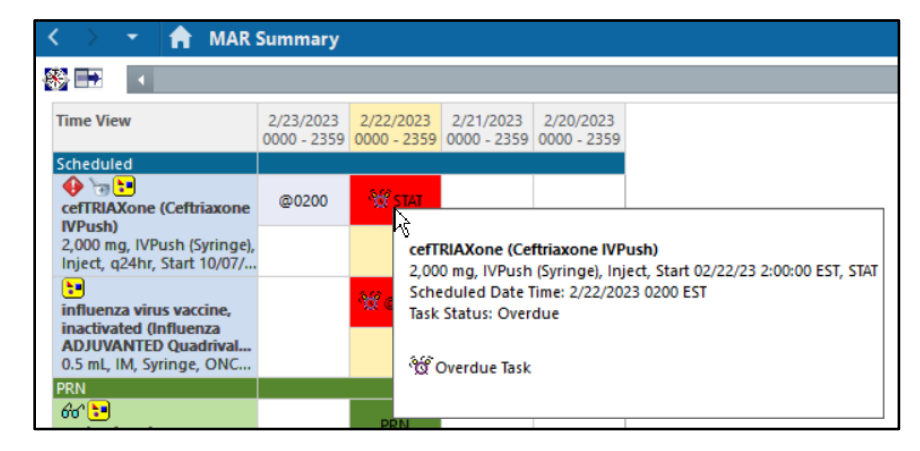

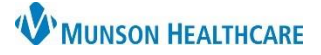

## Cerner PowerChart EDUCATION

## **Changing Views**

To change views:

- 1. Click the Show Views 📑 icon.
- 2. Click on a category (Time View or Therapeutic Class View) to view.
- 3. Click the checkbox to hide the category.

|   | <                      |                                        |      |  |  |  |  |  |  |
|---|------------------------|----------------------------------------|------|--|--|--|--|--|--|
|   | 8 🖬 📊                  |                                        |      |  |  |  |  |  |  |
|   | Time View              | Time View                              | 2/23 |  |  |  |  |  |  |
|   | Scheduled              | Schodulad                              | 0000 |  |  |  |  |  |  |
| 5 |                        | cefTRIAXone (Ceftriaxone               | @    |  |  |  |  |  |  |
|   | Therapeutic Class View | IVPush)<br>2,000 mg, IVPush (Syringe), |      |  |  |  |  |  |  |

- 4. Click on the Navigator 🔀 icon.
- 5. Select an option to change the time interval and/or navigate to a different medication category, as desired.
- 6. Click on Change Properties to change defaults and properties.
  - a. Make desired changes in each tab.
    - b. Click OK.

| 🚹 🔪 🔹 👘 MAR                                                | Summa | iry     |                          |                          | Mar Summary Properties     Date Range Filters Options     Options |                                                                   |     |  |  |
|------------------------------------------------------------|-------|---------|--------------------------|--------------------------|-------------------------------------------------------------------|-------------------------------------------------------------------|-----|--|--|
| Change Properties                                          | 6     |         |                          |                          |                                                                   |                                                                   |     |  |  |
| Change Interval                                            | >     | 3<br>59 | 2/22/2023<br>0000 - 2359 | 2/21/2023<br>0000 - 2359 | 2/2<br>000                                                        | Display Pending Doses All pending doses View Continuous Infusions |     |  |  |
| CefTRIAXone (Ceftriaxone                                   | @0200 |         | 💥 STAT                   |                          |                                                                   | Rate Change Bolus Infuse                                          |     |  |  |
| 2,000 mg, IVPush (Syringe),<br>Inject, q24hr, Start 10/07/ |       |         |                          |                          |                                                                   | Site Change                                                       |     |  |  |
|                                                            |       | _       | 502                      |                          |                                                                   | b OK Can                                                          | cel |  |  |